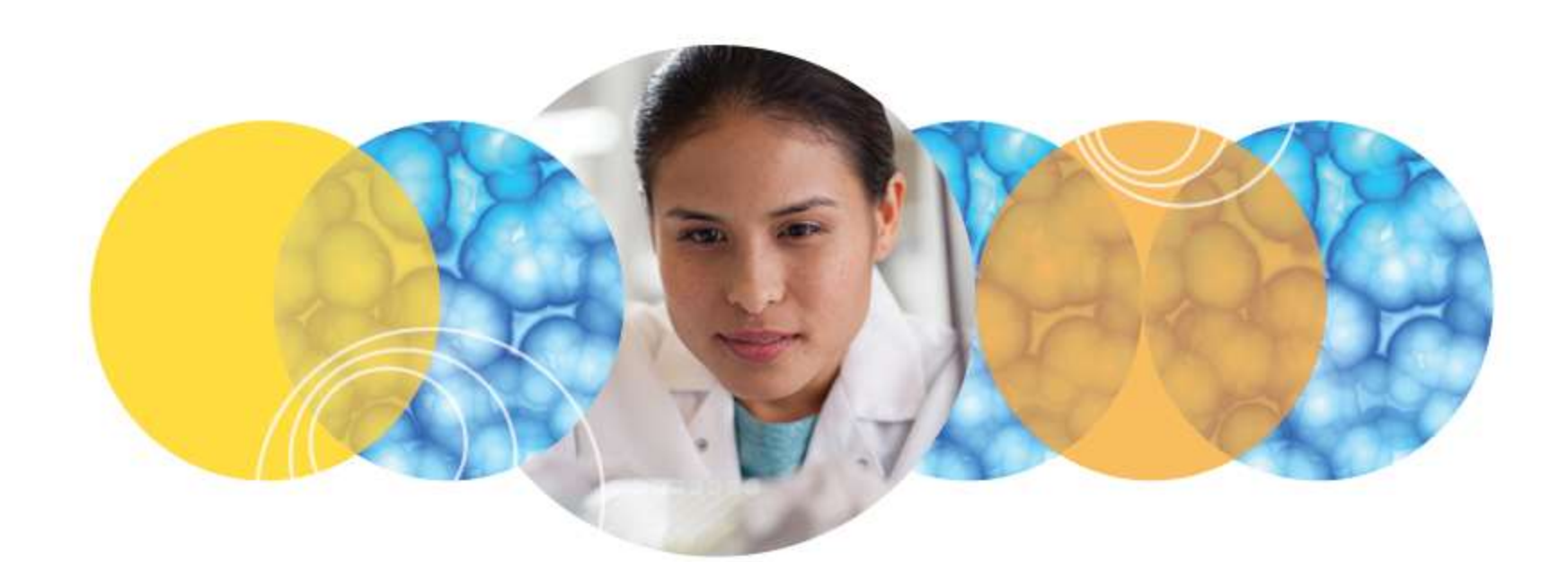

# MetaXpress<sup>®</sup> PowerCore

High Throughput Image Analysis option for MetaXpress

Updated July 12, 2018 by Sylvia de Bruin & Paula Gedraitis

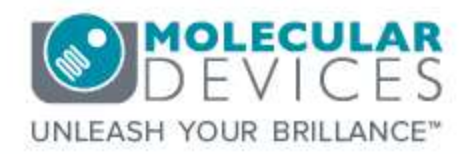

S 2012-2015. Trademarks property of Molecular Devices, LLC or their respective owners. For research use only. Not for use in diagnostic procedures.

## Agenda

- High-throughput Image Analysis
- How does it work?
  - MetaXpress setup
  - PowerCore setup
  - PowerCore Workflow
- Running MetaXpress PowerCore software
- Sending a job to MetaXpress PowerCore
- PowerCore software licenses
- Computer configurations
- Installation of MetaXpress PowerCore software
- Common installation issues
- PowerCore Errors / Troubleshooting / FAQs

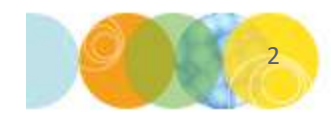

# High Throughput Image Analysis

- Example: 384-well plate, 3 colors, 4 sites per well = 4608 images
  - Acquisition: ~45-60 minutes/plate (actual timing depends on assay)
- Multi Wavelength Cell Scoring analysis, standard algorithm
  - Analysis with MetaXpress software: 10 hours/plate
  - Analysis with MetaXpress PowerCore Software, 16 cores : 39 min/plate
  - > 15-fold improvement in analysis throughput

| lob Monitoring                            | Active Clients                                                | Job History Errors                                             |            |
|-------------------------------------------|---------------------------------------------------------------|----------------------------------------------------------------|------------|
| Active Job S<br>1 job in qu<br>Current Jo | tatus<br>ieue<br>D:00:07<br>Total un<br>4 out of<br>In progri | or<br>ts to process: 12<br>12 units completed (33.33 %)<br>tss | Cancel Job |
|                                           | ŕ                                                             | uto Run Queue Monitoring<br>Stop                               |            |

**Note:** Actual times depend on plate and acquisition settings, assays, software and hardware configurations. These times are provided as an example.

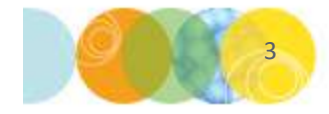

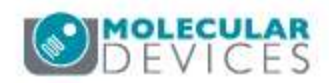

## Auto run analysis: MetaXpress-only setup

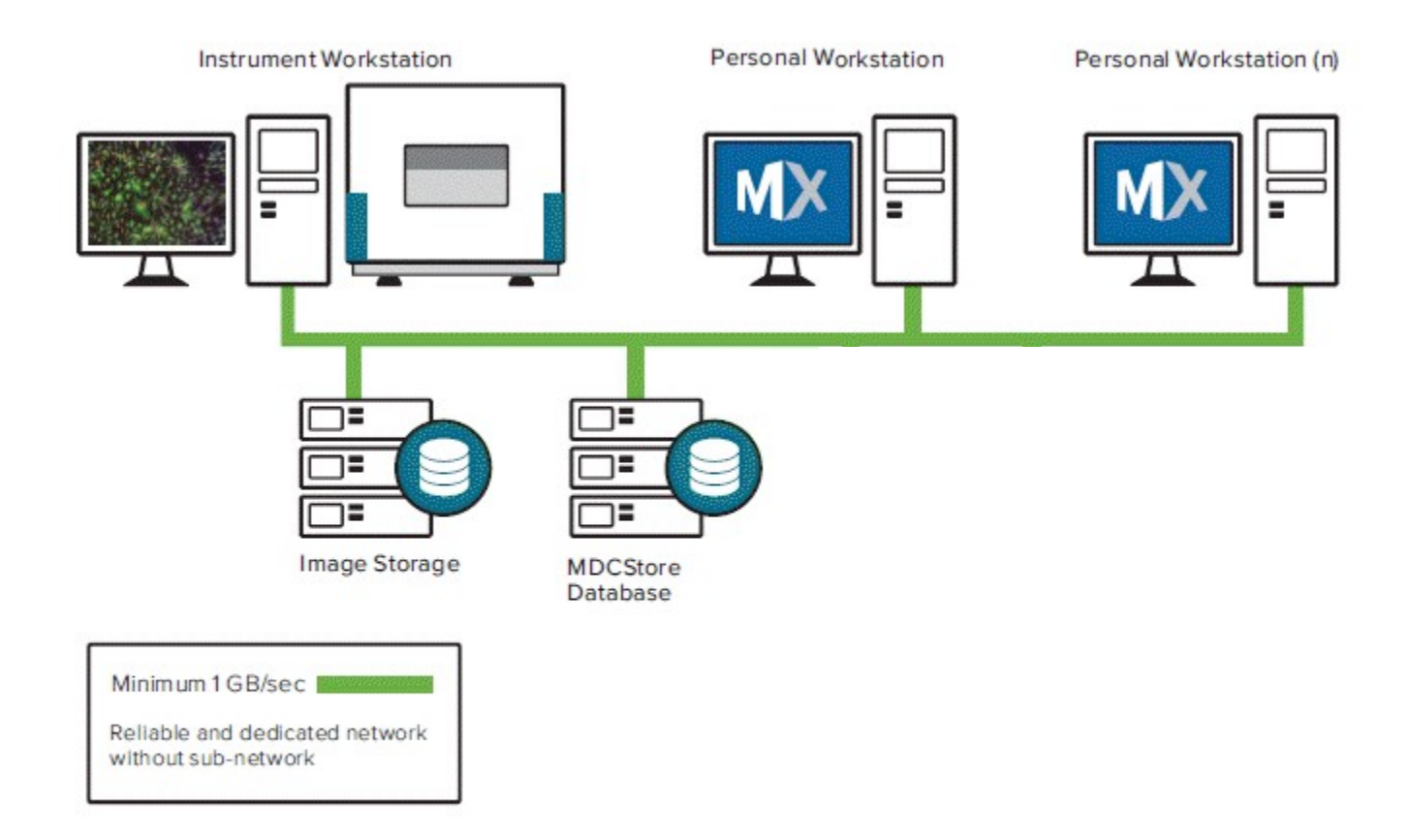

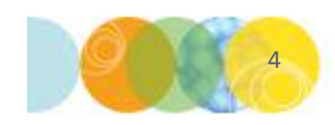

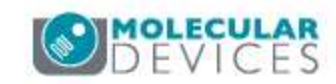

## Auto run analysis: MetaXpress-only setup

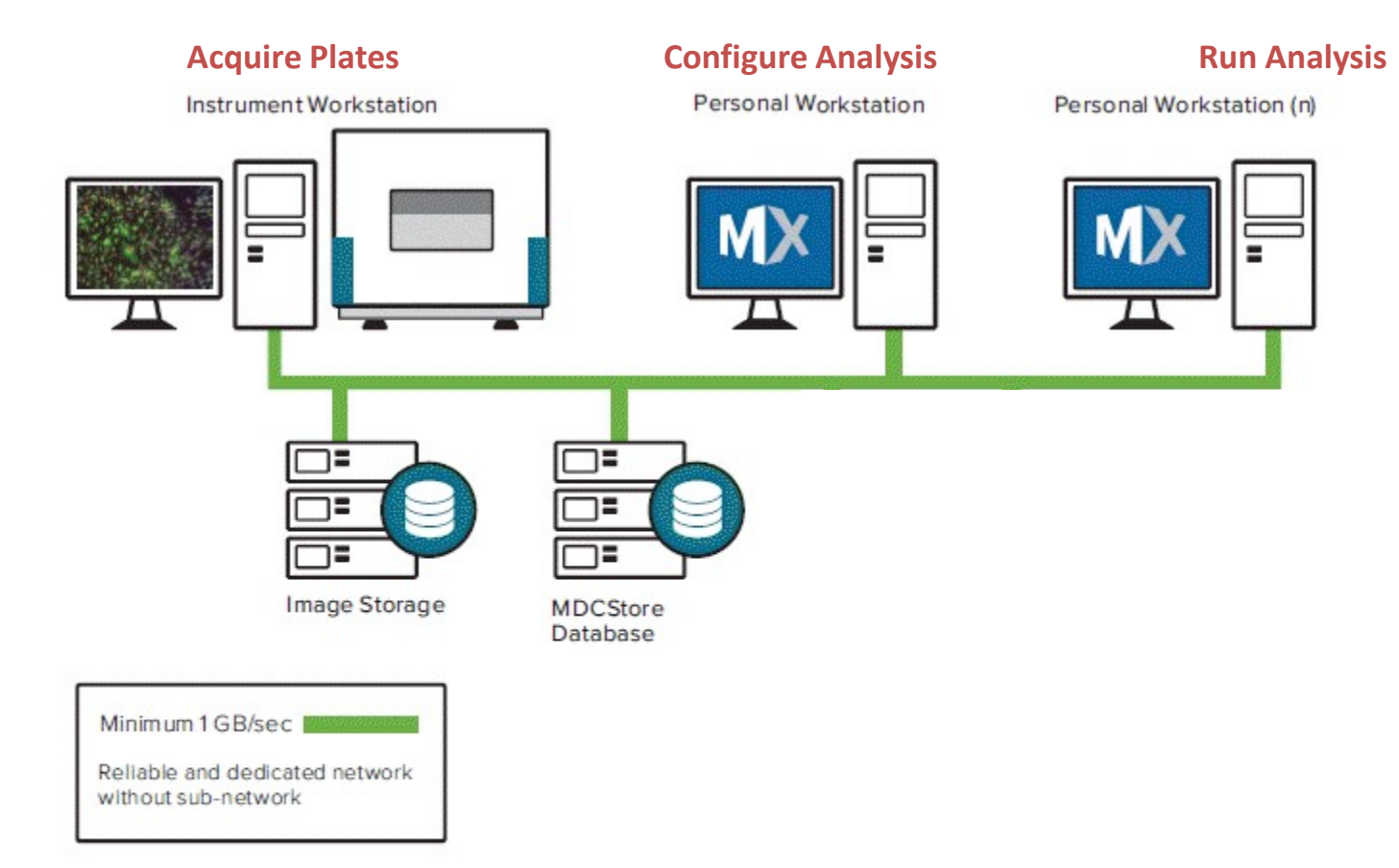

#### Slower analysis with MetaXpress software

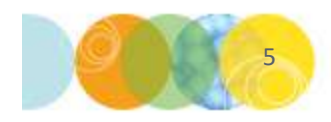

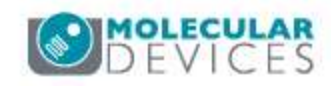

# Auto run analysis: PowerCore setup

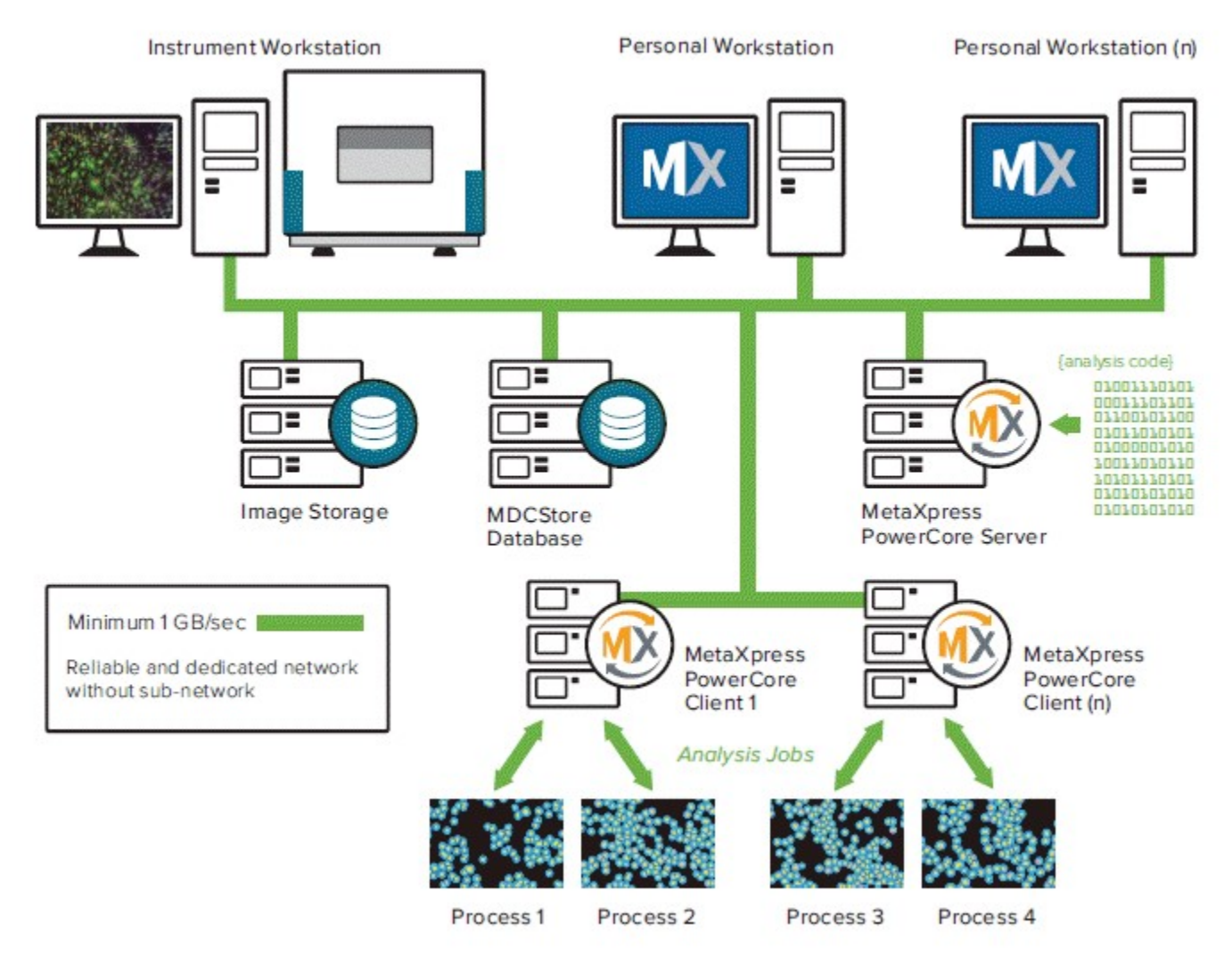

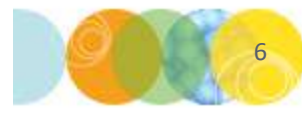

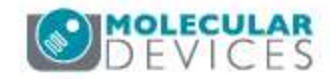

## Auto run analysis: PowerCore setup

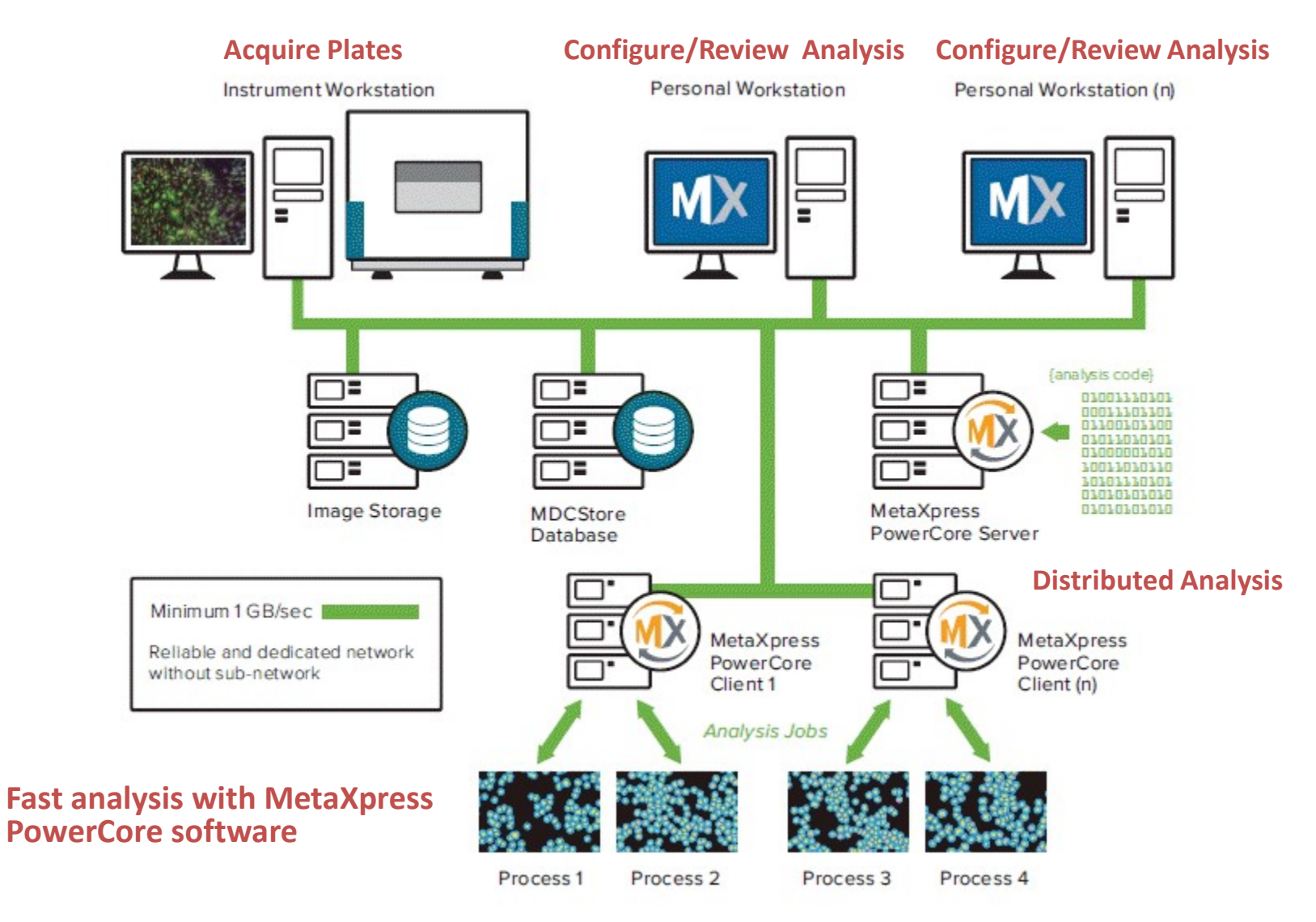

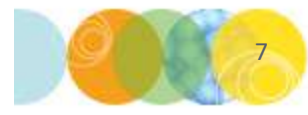

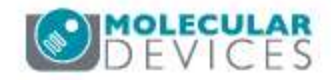

# Work flow for the end user

#### MetaXpress analysis work flow:

- Schedule analysis in MetaXpress software
- Set MetaXpress work station to auto run mode
- Wait hours to retrieve data

Note: actual times vary with specific plates/assays and computer specifications

## **PowerCore analysis work flow:**

- Schedule analysis in MetaXpress software
- Wait minutes to retrieve data
- Continue using MetaXpress while analysis runs

Note: actual times vary with specific plates/assays and computer configurations

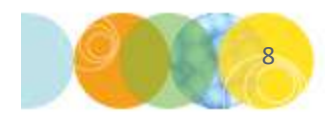

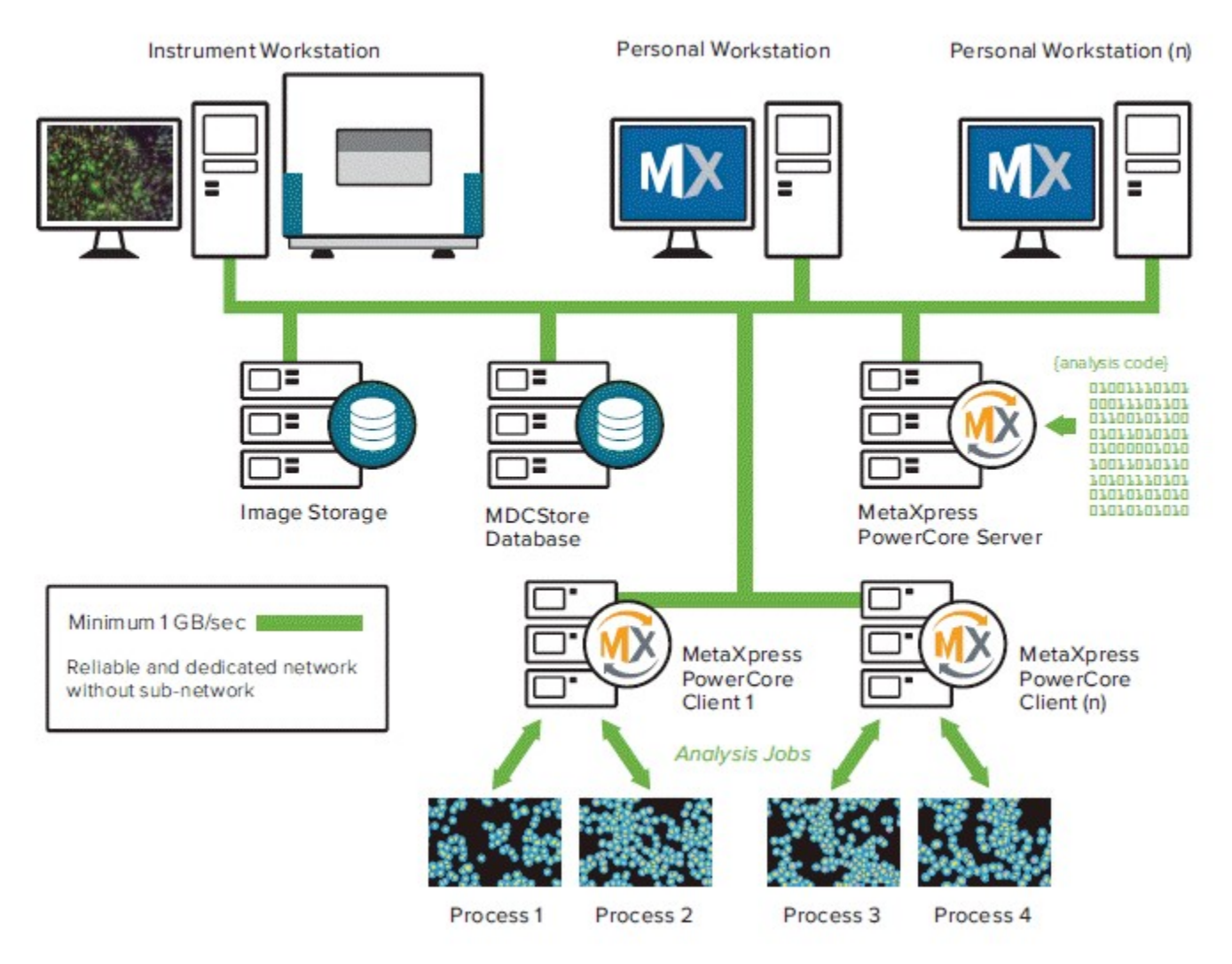

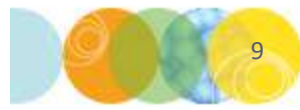

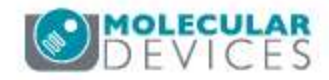

MetaXpress computers add analysis jobs to queue in database

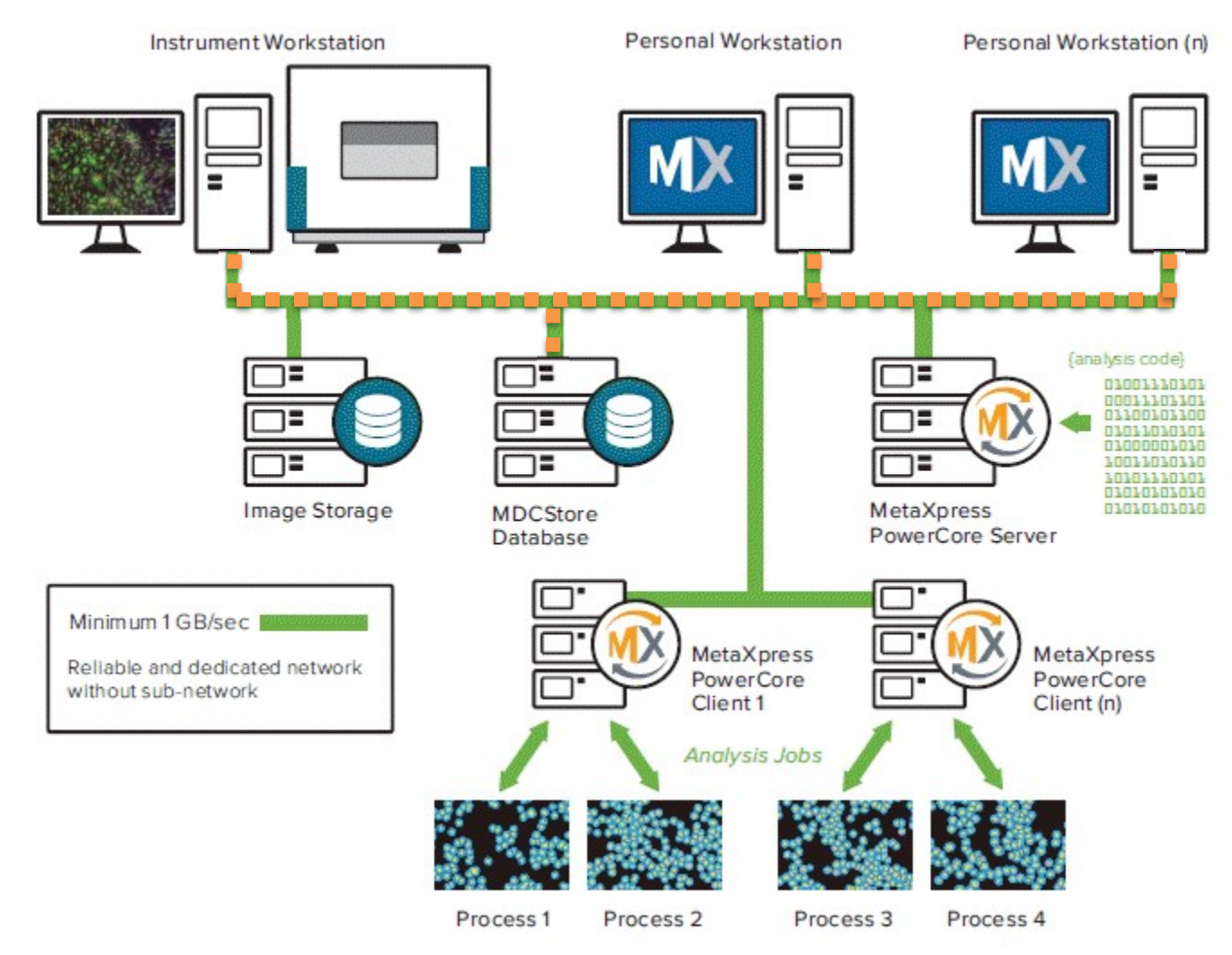

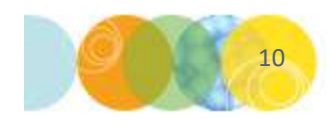

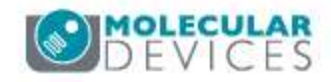

#### PowerCore Server monitors queue for new jobs

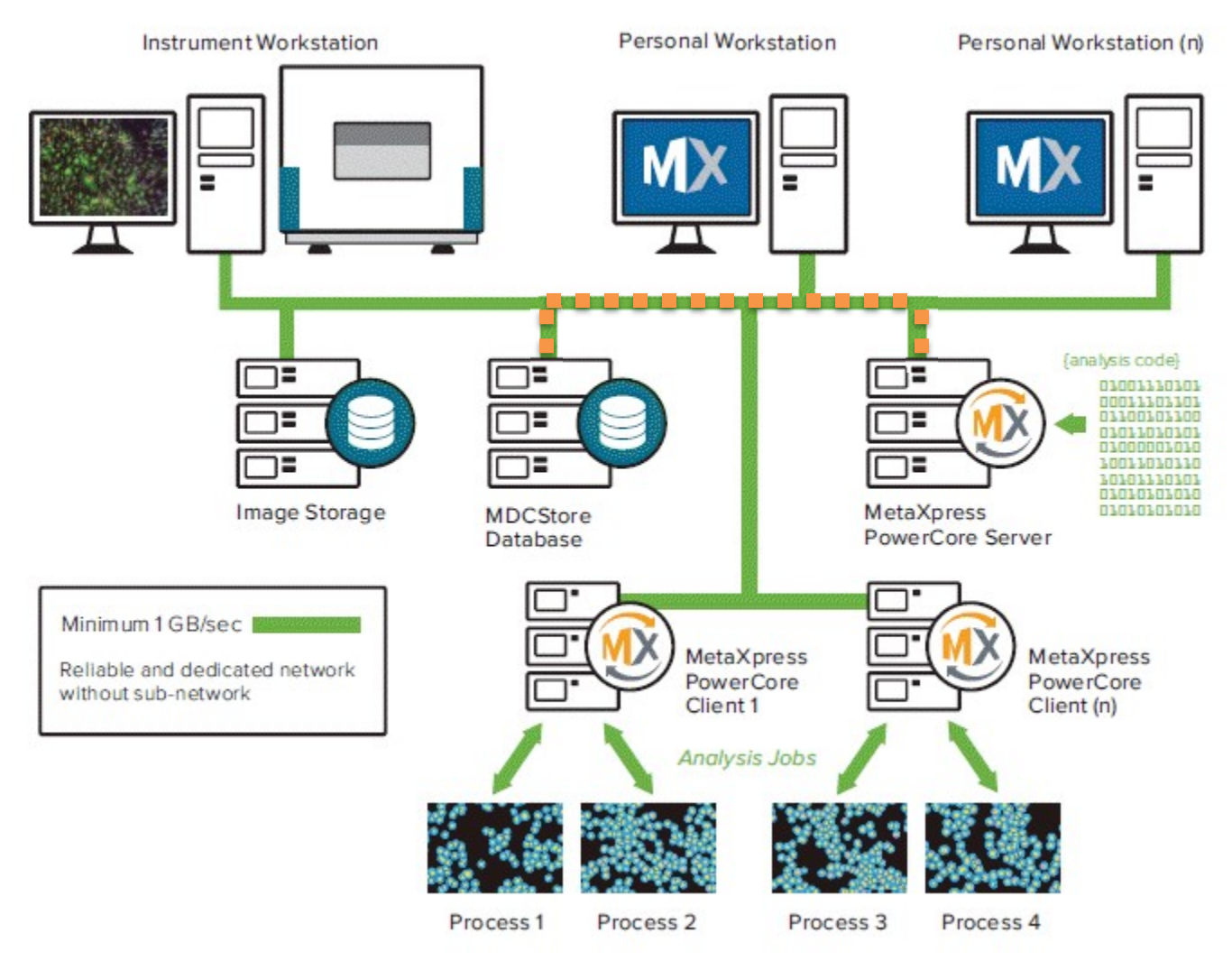

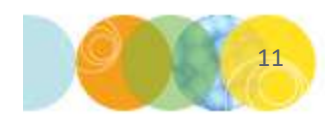

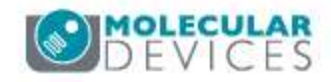

#### PowerCore Server distributes work units to PowerCore Clients

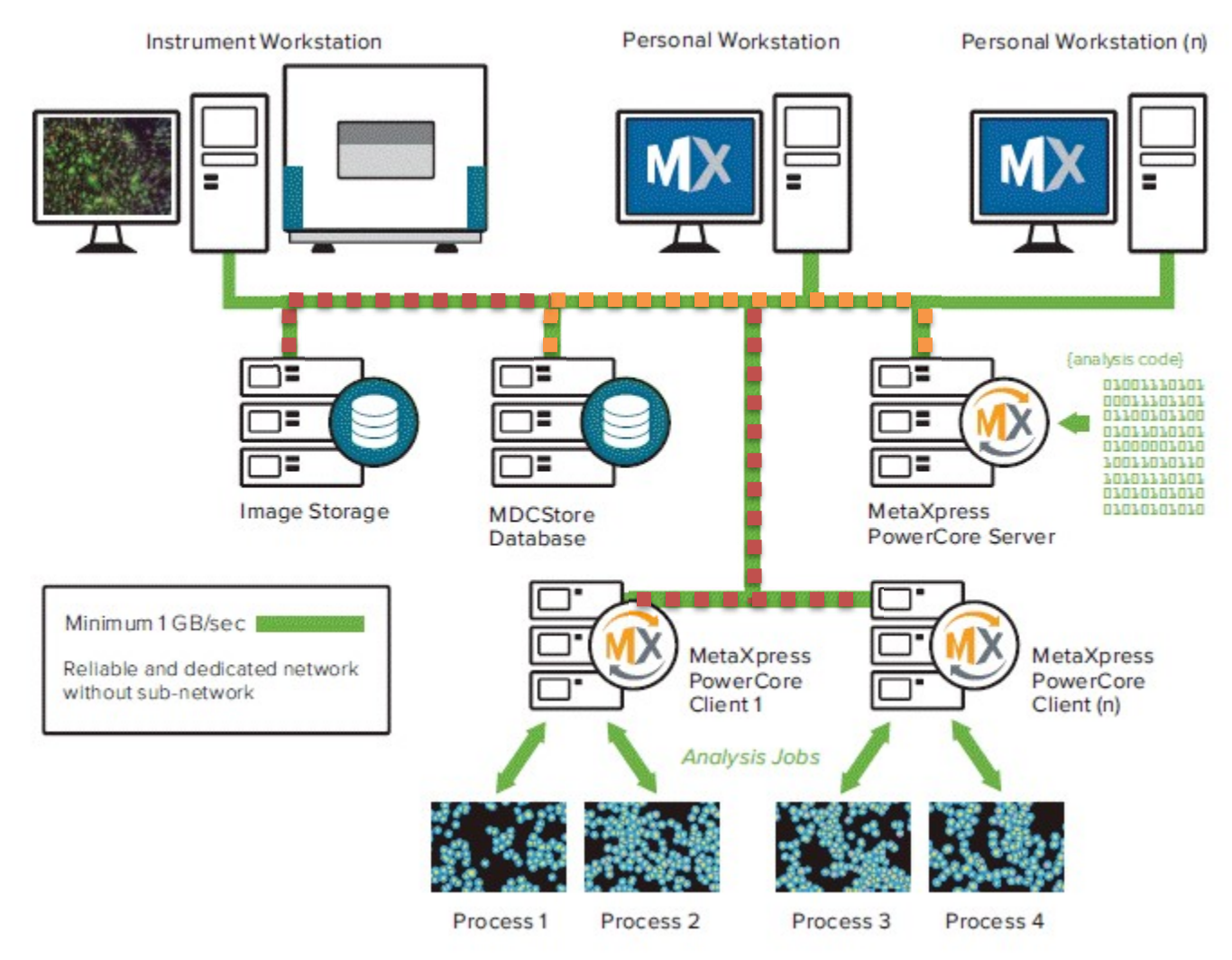

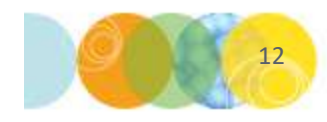

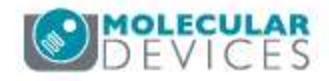

#### PowerCore workflow: PowerCore Clients perform analysis

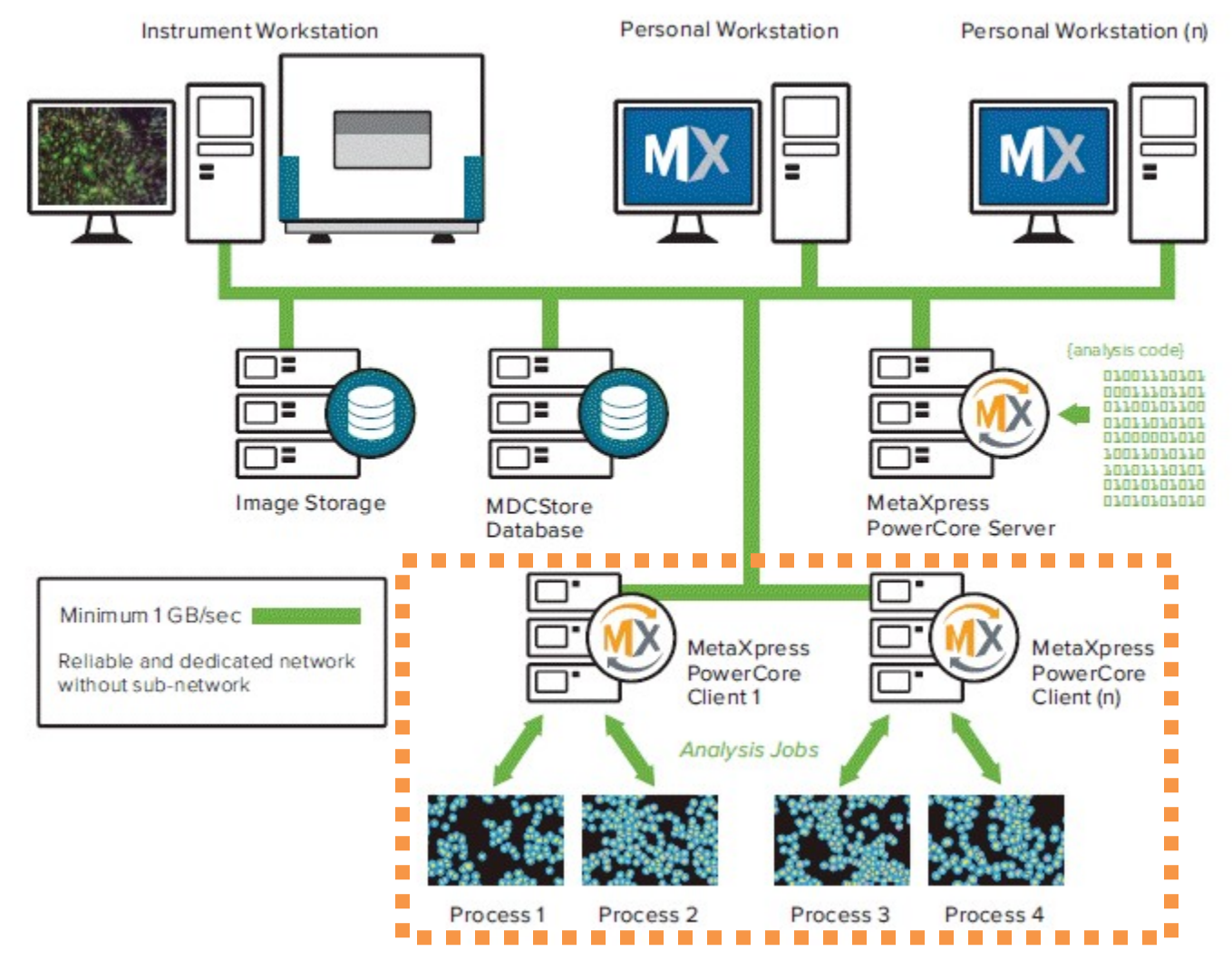

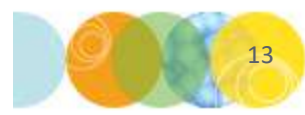

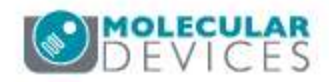

#### PowerCore Clients send results back to PowerCore Server

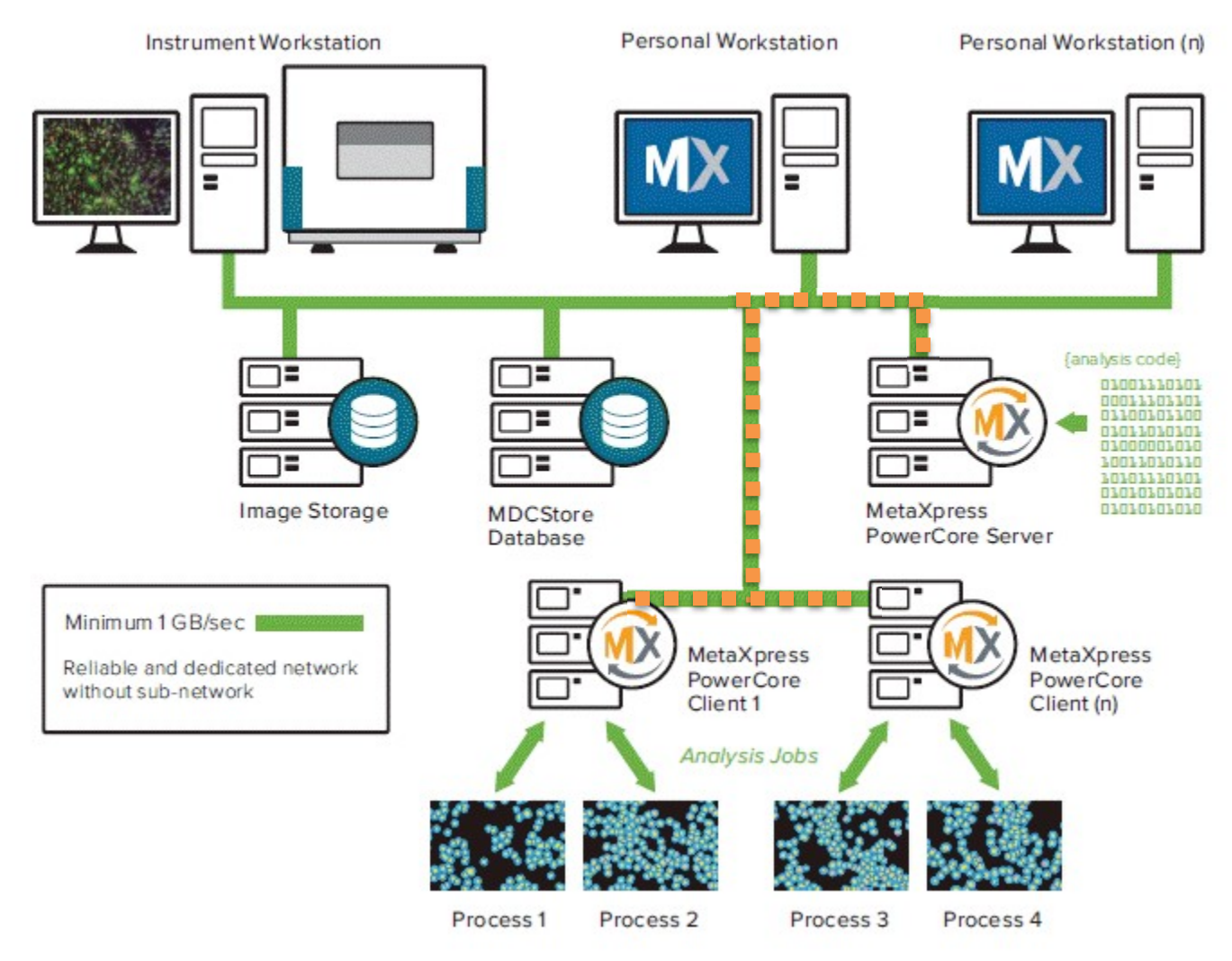

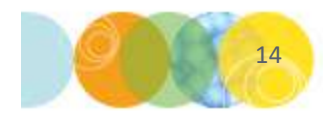

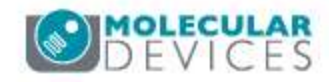

#### PowerCore Server writes results to MDCStore database

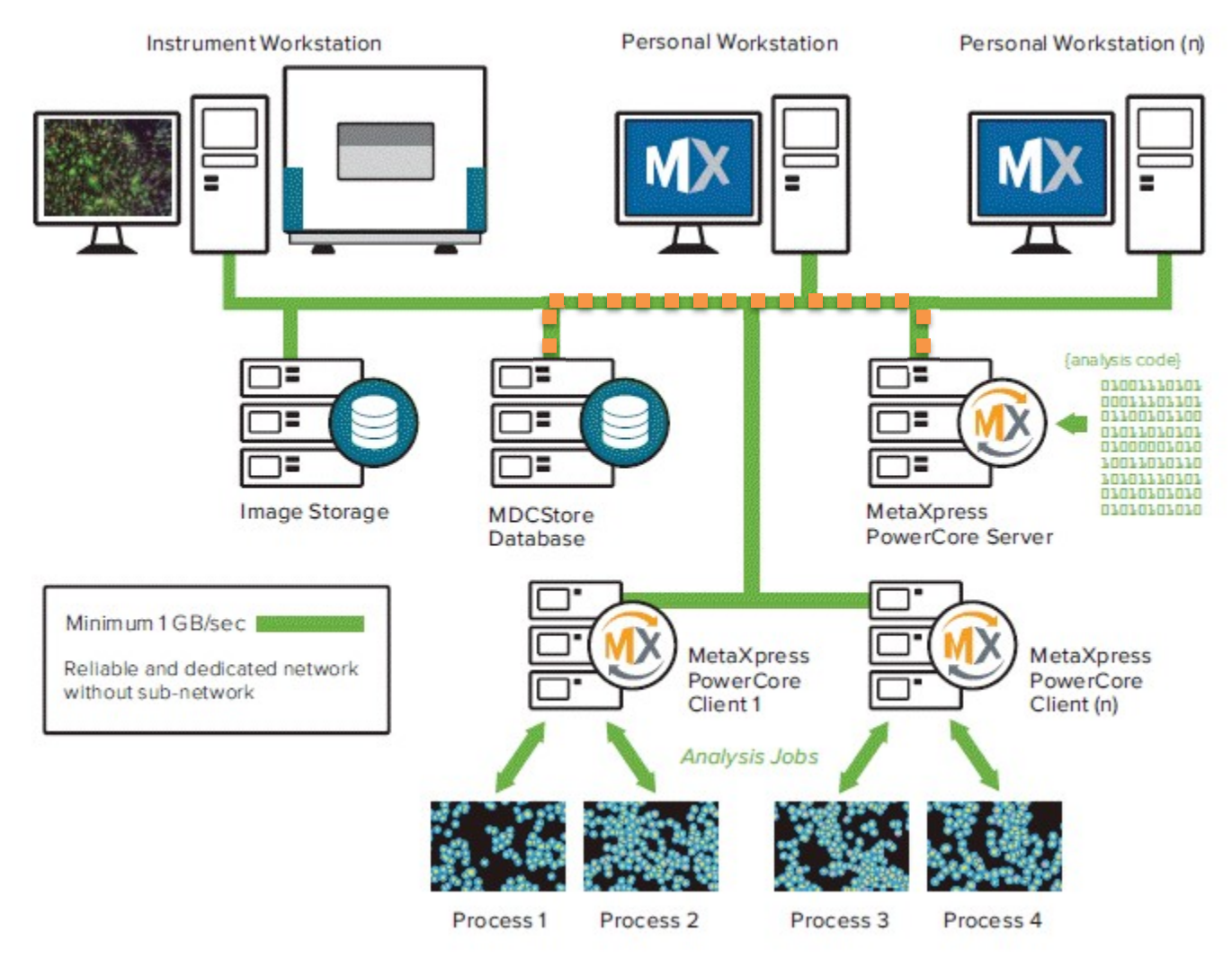

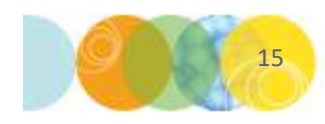

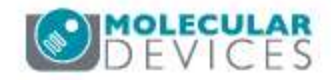

# Run MetaXpress PowerCore

- 1) If it is not already running, start the MetaXpress PowerCore Server (Start menu > Molecular Devices > PowerCore).
- Verify the Server Settings, then click **OK**. 2)
- Click Start. 3)
- 4) Select the appropriate database.
- 5) If the Data Source dropdown does not show the database, create a Data Source:
  - Recommended: click New Data Source to configure the ODBC connection
  - Alternatively: Go to Control Panel > Administrative Tools > ODBC Data Sources (64-bit)
- 6) Log into the database using an account that has read-write access to all of the plates requiring analysis (it is recommended to use a database administrator account)

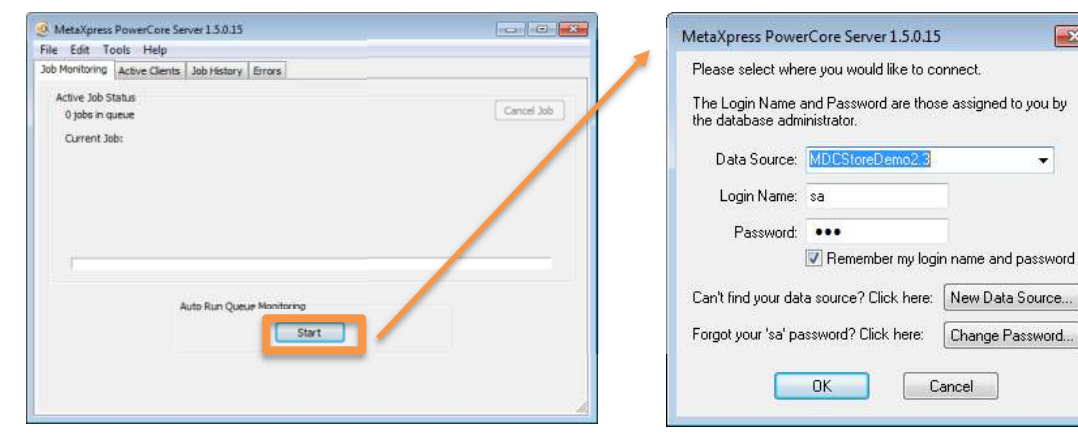

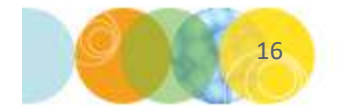

For research use only. Not for use in diagnostic procedures.

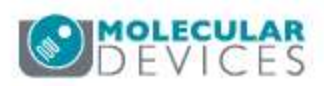

X

-

# Start PowerCore Server from the Command line (optional)

- The MetaXpress PowerCore Server software can optionally be started from the command line using the following format:
  - C:\Program Files\Molecular Devices\MetaXpress PowerCore Server > MetaXpressPowerCore.exe -s (Note: program location may vary depending on your particular installation)

C:\Program Files\Molecular Devices\MetaXpress PowerCore Server>MetaXpressPowerCore.exe -s

- The following arguments are supported:
  - -s start
  - -p pause
  - **-x** exit
- If the **Remember my login name and password** option was previously selected and the user credentials were entered properly, the MetaXpress PowerCore server program will open and automatically login to the database.

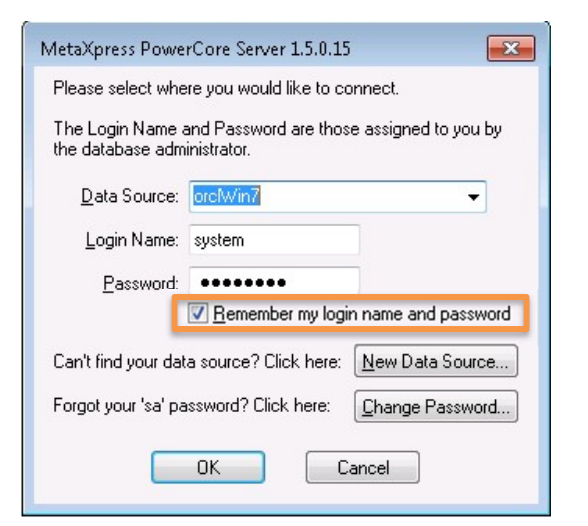

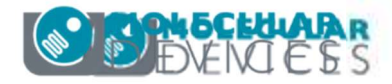

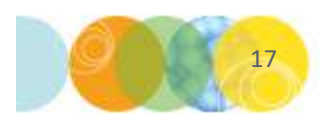

## Job Monitoring

- If there are any analysis jobs in the database job queue, the PowerCore software will start processing them.
- The jobs are processed in the order that they were added to the queue.

| b Monitoring                | Active Clients Job History Errors                                                                              |            |
|-----------------------------|----------------------------------------------------------------------------------------------------|------------|
| Active Job S<br>1 job in qu | itatus<br>Jeue                                                                                                 | Cancel Job |
| Current J                   | b: Transfluor<br>0:00:07<br>Total units to process: 12<br>4 out of 12 units completed (33.33 %)<br>In progress |            |
|                             | Auto Run Queue Monitoring                                                                                      |            |

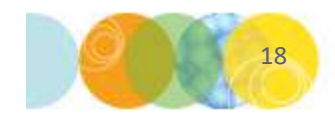

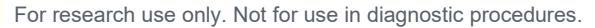

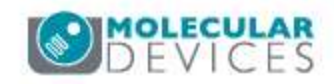

#### **Active Clients**

- The PowerCore software can only process jobs if it is connected to active PowerCore Clients.
- View PowerCore Clients in the Active Clients tab in the PowerCore Server software.

| Job Monitoring         Active Clients         Job History         Errors           Host Name         CPU Speed (MHz)         RAM (MB)         Total CPUs         Free Processes         Active Processes         Units Started         Units Completed         Units Failed         Sta           CPO001-SNL         1995         3326         8         0         4         12         8         0         Bus           THUNDERDOME003         2394         3326         4         0         4         9         5         0         Bus           THUNDERDOME005         2394         3326         4         0         4         8         4         0         Bus           THUNDERDOME005         2394         3326         4         0         4         8         4         0         Bus           THUNDERDOME005         2394         3326         4         0         4         8         4         0         Bus           THUNDERDOME005         2394         3326         4         0         4         8         4         0         Bus           THUNDERDOME005         1995         2046         4         0         4         8         4         0         Bus <th>File Edit Tools Hel</th> <th>b<br/>b<br/>b<br/>b<br/>b<br/>b<br/>b<br/>b<br/>b<br/>b<br/>b<br/>b<br/>b<br/>b<br/>b<br/>b<br/>b<br/>b<br/>b</th> <th></th> <th></th> <th></th> <th></th> <th></th> <th></th> <th></th> <th></th> | File Edit Tools Hel       | b<br>b<br>b<br>b<br>b<br>b<br>b<br>b<br>b<br>b<br>b<br>b<br>b<br>b<br>b<br>b<br>b<br>b<br>b |          |            |                |                  |               |                 |              |        |
|----------------------------------------------------------------------------------------------------|---------------------------|---------------------------------------------------------------------------------------------|----------|------------|----------------|------------------|---------------|-----------------|--------------|--------|
| Host Name         CPU Speed (MHz)         RAM (MB)         Total CPUs         Free Processes         Active Processes         Units Started         Units Completed         Units Failed         Started           CPC001-S1L         1995         3326         8         0         4         12         8         0         8.0           THUNDERDOME003         2394         3326         4         0         4         9         5         0         8.0           THUNDERDOME002         2394         3326         4         0         4         8         4         0         8.0           THUNDERDOME005         2394         3326         4         0         4         8         4         0         8.0           THUNDERDOME005         2394         3326         4         0         4         8         4         0         8.0           THUNDERDOME001         2394         3326         4         0         4         8         4         0         8.0           THUNDERDOME007         1995         2046         4         0         4         8         4         0         8.0           THUNDERDOME008         1995         2045         4         0 </th <th>Job Monitoring Active Cli</th> <th>ents Job History Erro</th> <th>ors</th> <th></th> <th></th> <th></th> <th></th> <th></th> <th></th> <th></th>                                                                                   | Job Monitoring Active Cli | ents Job History Erro                                                                       | ors      |            |                |                  |               |                 |              |        |
| CPOD01-SVL         1995         3326         8         0         4         12         8         0         Bus           THUNDERDOME003         2394         3326         4         0         4         9         5         0         Bus           THUNDERDOME002         2394         3326         4         0         4         8         4         0         Bus           THUNDERDOME006         2394         3326         4         0         4         8         4         0         Bus           THUNDERDOME006         2394         3326         4         0         4         8         4         0         Bus           THUNDERDOME005         2394         3326         4         0         4         8         4         0         Bus           THUNDERDOME001         2394         3326         4         0         4         8         4         0         Bus           THUNDERDOME007         1995         2046         4         0         4         8         4         0         Bus           THUNDERDOME008         1995         2045         4         0         4         8         4         0                                                                                                    | Host Name                 | CPU Speed (MHz)                                                                             | RAM (MB) | Total CPUs | Free Processes | Active Processes | Units Started | Units Completed | Units Failed | Status |
| THUNDERDOME003         2394         3326         4         0         4         9         5         0         Bus           THUNDERDOME002         2394         3326         4         0         4         8         4         0         Bus           THUNDERDOME006         2394         3326         4         0         4         8         4         0         Bus           THUNDERDOME005         2394         3326         4         0         4         8         4         0         Bus           THUNDERDOME001         2394         3326         4         0         4         8         4         0         Bus           THUNDERDOME001         2394         3326         4         0         4         8         4         0         Bus           THUNDERDOME001         2394         3326         4         0         4         8         4         0         Bus           THUNDERDOME007         1995         2046         4         0         4         8         4         0         Bus           THUNDERDOME008         1995         2045         4         0         4         8         4         0                                                                                                    | CPOD01-SVL                | 1995                                                                                        | 3326     | 8          | 0              | 4                | 12            | 8               | 0            | Busy   |
| THUNDERDOME002         2394         3326         4         0         4         8         4         0         Bus           THUNDERDOME006         2394         3326         4         0         4         8         4         0         Bus           THUNDERDOME005         2394         3326         4         0         4         8         4         0         Bus           THUNDERDOME001         2394         3326         4         0         4         8         4         0         Bus           THUNDERDOME001         2394         3326         4         0         4         9         4         1         Bus           THUNDERDOME001         2394         3326         4         0         4         8         4         0         Bus           THUNDERDOME007         1995         2046         4         0         4         8         4         0         Bus           THUNDERDOME008         1995         2045         4         0         4         8         4         0         Bus                                                                                                    | THUNDERDOME003            | 2394                                                                                        | 3326     | 4          | 0              | 4                | 9             | 5               | 0            | Busy   |
| THUNDERDOME006         2394         3326         4         0         4         8         4         0         Bus           THUNDERDOME005         2394         3326         4         0         4         8         4         0         8           THUNDERDOME001         2394         3326         4         0         4         9         4         1         Bus           THUNDERDOME001         2394         3326         4         0         4         9         4         1         Bus           THUNDERDOME007         1995         2046         4         0         4         8         4         0         Bus           THUNDERDOME008         1995         2045         4         0         4         8         4         0         Bus                                                                                                    | THUNDERDOME002            | 2394                                                                                        | 3326     | 4          | 0              | 4                | 8             | 4               | 0            | Busy   |
| THUNDERDOME00S         2394         3326         4         0         4         8         4         0         Bus           THUNDERDOME001         2394         3326         4         0         4         9         4         1         Bus           THUNDERDOME007         1995         2046         4         0         4         8         4         0         Bus           THUNDERDOME008         1995         2045         4         0         4         8         4         0         Bus           THUNDERDOME008         1995         2045         4         0         4         8         4         0         Bus                                                                                                    | THUNDERDOME006            | 2394                                                                                        | 3326     | 4          | 0              | 4                | 8             | 4               | 0            | Busy   |
| HUNDERDOME001 2394 3326 4 0 4 9 4 1 Bus<br>HUNDERDOME007 1995 2046 4 0 4 8 4 0 Bus<br>HUNDERDOME008 1995 2045 4 0 4 8 4 0 Bus                                                                                                    | HUNDERDOME005             | 2394                                                                                        | 3326     | 4          | 0              | 4                | 8             | 4               | 0            | Busy   |
| HUNDERDOME007 1995 2046 4 0 4 8 4 0 Bus<br>HUNDERDOME008 1995 2045 4 0 4 8 4 0 Bus                                                                                                    | HUNDERDOME001             | 2394                                                                                        | 3326     | 4          | 0              | 4                | 9             | 4               | 1            | Busy   |
| HUNDERDOME008 1995 2045 4 0 4 8 4 0 Bus                                                                                                    | HUNDERDOME007             | 1995                                                                                        | 2046     | 4          | 0              | 4                | 8             | 4               | 0            | Busy   |
|                                                                                                    | THUNDERDOME008            | 1995                                                                                        | 2045     | 4          | 0              | 4                | 8             | 4               | 0            | Busy   |
|                                                                                                    |                           |                                                                                             |          |            |                |                  |               |                 |              |        |

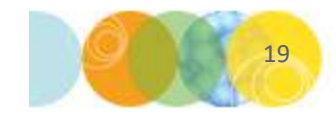

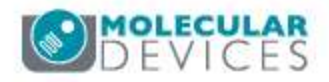

#### Job History and Logs

• The Job History tab maintains a list of analysis jobs that have been processed during the current PowerCore session.

| le Edit  | Tools      | Help          |                |                 |            |              |            |           |  |
|----------|------------|---------------|----------------|-----------------|------------|--------------|------------|-----------|--|
| b Monito | ring Activ | e Clients Jol | History Errors |                 |            |              |            |           |  |
| ame      | Job ID     | Total Units   | Units Started  | Units Completed | Start Time | Elapsed Time | % Complete | Status    |  |
| rans     | 1523       | 12            | 12             | 12              | 2017/04/   | 0:00:16      | 100.00     | Completed |  |
|          |            |               |                |                 |            |              |            |           |  |
|          |            |               |                |                 |            |              |            |           |  |

- The job history, including any associated error messages, is also stored in the MetaXpress PowerCore Log.
  - The default location of the log files is C:\Program Files\Molecular
     Devices\MetaXpress PowerCore Server\
  - Go to Edit > Preferences to change the log file location. In some cases, Windows permissions may prevent the log files from being created within C:\Program Files.

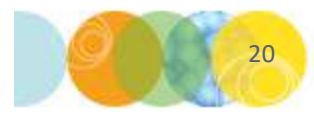

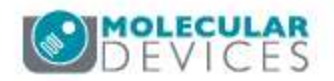

#### **Change Database Connection**

 To change your database connection, click Stop, then click OK.

| ile Edit Tools Help       |                                   |            |
|---------------------------|-----------------------------------|------------|
| Monitoring Active Clients | Job History Errors                |            |
| Active Job Status         |                                   |            |
| 0 jobs in queue           |                                   | Cancel Job |
| Current Job:              |                                   |            |
|                           |                                   |            |
|                           |                                   |            |
|                           |                                   |            |
|                           |                                   |            |
|                           |                                   |            |
|                           |                                   |            |
|                           |                                   |            |
| 1                         |                                   | i          |
|                           |                                   |            |
| [                         | : Auto Run Queue Monitoring       |            |
| [                         | Auto Run Queue Monitoring         |            |
| [                         | Auto Run Queue Monitoring         |            |
| Γ                         | Auto Run Queue Monitoring         |            |
|                           | Auto Run Queue Monitoring         |            |
| Γ                         | Auto Run Queue Monitoring<br>Stop |            |
|                           | Auto Run Queue Monitoring         |            |
|                           | Auto Run Queue Monitoring         |            |

• Click Start and sign into the appropriate database.

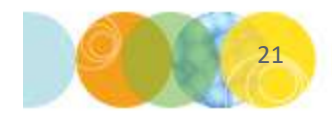

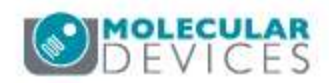

## Schedule an analysis job in MetaXpress

**Option A: Schedule at time of Image Acquisition:** 

- In the MetaXpress software, go to Screening > Plate 1) Acquisition Setup.
- 2) Load or create plate acquisition protocol.
- 3) On Acquisition tab, enable "Analyze Images After Acquisition".
- On Analysis tab, select the analysis module and 4) appropriate settings.
- Acquire Plate. 5)

**Option B: Schedule after Image Acquisition is** completed:

- In the MetaXpress software, go to Screening > Plate Data 1) Utilities.
- Click Run Analysis. 2)
- 3) Select the plate(s) to analyze.
- Select the analysis module and the settings. 4)
- Set the "Run method" to "Add to auto run list". 5)
- Click OK. 6)

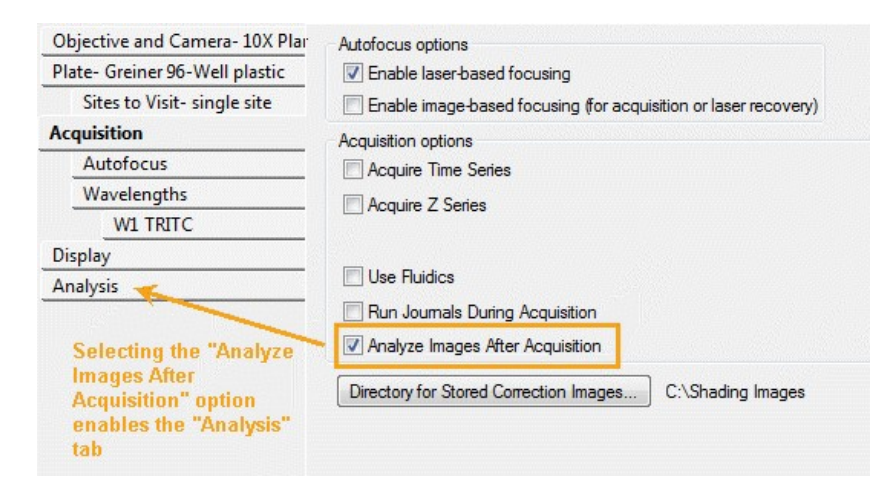

| Objective and Camera- 10X Plar |                  |                                                                                                    |          |   |
|--------------------------------|------------------|----------------------------------------------------------------------------------------------------|----------|---|
| Plate- Greiner 96-Well plastic | Select an analy  | sis and setting from the lists below, and a base folder for the measurement                        | results. |   |
| Sites to Visit- single site    | database that is | n is complete, the analysis will start running on a computer connected to th<br>; in Auto Run mode | e        |   |
| Acquisition                    |                  | in the net field.                                                                                  |          |   |
| Autofocus                      |                  |                                                                                                    |          |   |
| Wavelengths                    | Analysis:        | <neurite outgrowth=""></neurite>                                                                   |          |   |
| W1 TRITC                       | Setting:         | Neurite example                                                                                    |          |   |
| Display                        |                  |                                                                                                    |          |   |
| Analysis                       |                  |                                                                                                    |          |   |
|                                | Select           | appropriate analysis settings here                                                                 |          |   |
|                                |                  |                                                                                                    |          |   |
|                                |                  |                                                                                                    |          |   |
|                                | Finds neurit     | es and their cell bodies and provides morphological measurements.                                  |          |   |
|                                |                  |                                                                                                    |          |   |
|                                |                  |                                                                                                    |          | 3 |
|                                |                  |                                                                                                    |          |   |
|                                |                  |                                                                                                    | -        |   |

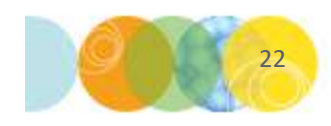

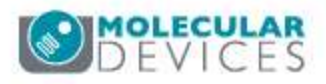

## Schedule an analysis job in MetaXpress

**Option A: Schedule at time of Image Acquisition:** 

- In the MetaXpress software, go to Screening > Plate Acquisition Setup.
- 2) Load or create plate acquisition protocol.
- 3) On Acquisition tab, enable "**Analyze Images After Acquisition**".
- 4) On Analysis tab, select the analysis module and the settings.
- 5) Acquire Plate.

#### Option B: Schedule after Image Acquisition is completed:

- In the MetaXpress software, go to Screening > Plate Data Utilities.
- 2) Click **Run Analysis**.
- 3) Select the plate(s) to analyze.
- 4) Select the analysis module and appropriate settings.
- 5) Set the "Run method" to "Add to auto run list".
- 6) Click **OK**.

| Plate Data Utilities |                                                                                                    |
|----------------------|----------------------------------------------------------------------------------------------------|
| Run Analysis         | Run analysis for all wells of selected plates.                                                                               |
| Import Images        | Create new plates in the database by importing sets of images.                                                               |
| Export Images        | Copy images from selected plates to the file system.                                                                         |
| Export Measurements  | Export selected measurements to a text file.                                                                                 |
| Delete Measurements  | Delete measurement values of selected plates. Plates and image data kept.                                                    |
| Delete Images        | Delete images of selected plates. Plates and measurement data kept.                                                          |
| Delete Plates        | Delete selected plates from the database removing all images and measurements.                                               |
| Remove Deleted Data  | Clear out records for all deleted items, creating space.<br>This process may be lengthy and makes heavy use of the database. |

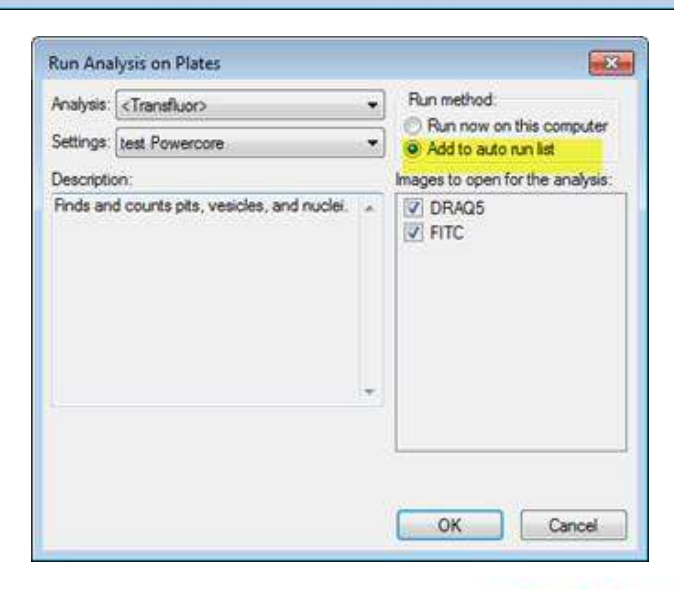

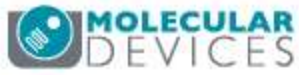

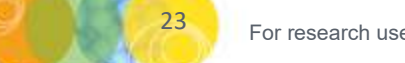

## Monitor analysis jobs in MetaXpress

- Once the analysis job is scheduled, it is added to the job queue / auto run list in the database.
- To view the job queue in the MetaXpress software, go to Screening > Auto Run Plate Statuses.
- Do **NOT** click **Start Auto Run Mode** unless you have journal analyses scheduled. This will put MetaXpress into Auto Run mode and it will compete with the PowerCore software for analysis jobs.
- **NOTE**: Analysis jobs can be canceled as needed in the Auto Run Plate Statuses dialog. It is recommended to remove any old jobs showing errors.
- **NOTE**: It is not recommended to leave the Auto Run Plate Statuses window open in the background, as this queries the database frequently and can slow down database performance.

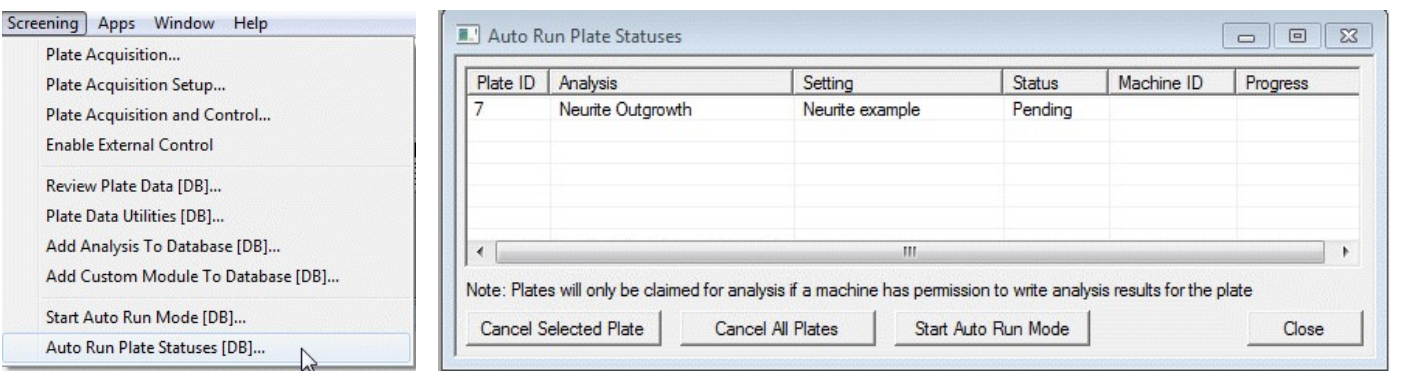

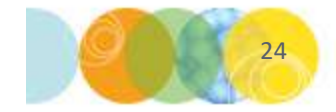

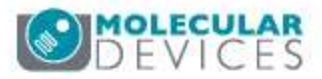

# MetaXpress PowerCore limitations

- The PowerCore system processes only those jobs that contain MetaXpress application modules or custom modules.
- If a job contains any MetaXpress journals, it is ignored by the PowerCore system and must be processed by the MetaXpress software.

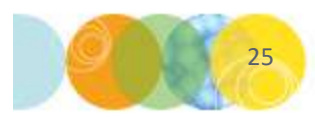

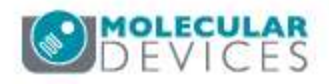

# **PowerCore Licensing**

- Network License key
  - Install on any suitable Windows computer on the network.
  - License key controls the total number of parallel processes that can be run.
  - Multiple PowerCore Servers and Clients can be served with one key, but the total number of processes running is limited by the license.
- PowerCore licensing options: 4, 8, 16, or 32 parallel processes
  - PowerCore Clients can be located on multiple computers as needed.
  - If your system uses Hyper-Threading, count each logical core separately.

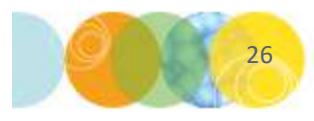

# **Computer configurations**

- See Computer Requirements document (<u>https://mdc.custhelp.com/app/answers/detail/a\_id/20105</u>) for minimum and recommended computer specifications
  - NOTE: 3D analysis jobs have higher RAM and core requirements than regular analysis jobs
- Optimal Configuration:
  - Dedicated server for MetaXpress PowerCore Server
  - Dedicated computer(s) for MetaXpress PowerCore Clients
  - Dedicated server for MDCStore database
  - Dedicated server for image storage
- Common alternative configurations:
  - Put image storage on MDCStore database server
  - Put image storage on network share
  - Run MetaXpress PowerCore Server and Clients on the same server

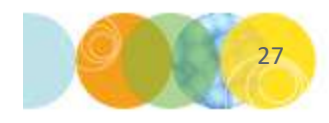

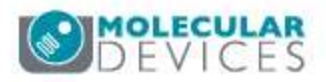

#### MetaXpress PowerCore Installation - Summary

- 1) Prerequisites:
  - Read Install documentation (<u>https://mdc.custhelp.com/app/answers/detail/a\_id/18754</u>)
  - Read Release notes (<u>https://mdc.custhelp.com/app/answers/detail/a\_id/18818</u>)
  - Read Required IT documentation (<u>http://mdc.custhelp.com/app/answers/detail/a\_id/20105</u>)
- 2) (Oracle database only): Install the Oracle Clients on all PowerCore computers.
- 3) Verify that the MDCStore database is at version 2.3.
- 4) Verify that the PowerCore installer version is compatible with the MetaXpress version (see Compatibility Chart at <a href="https://mdc.custhelp.com/app/answers/detail/a">https://mdc.custhelp.com/app/answers/detail/a</a> id/18817).
- 5) On the **PowerCore Server computer**:
  - 1) Run the PowerCore installer and click **Setup**.
  - 2) Remove all Sentinel USB license keys.
  - 3) Click Install License Key Server and follow the prompts.
  - 4) Select **Install PowerCore Server** and follow the prompts.
  - 5) Configure the ODBC connection via PowerCore Server, or via the Control Panel > Administrative tools.
- 6) On the **PowerCore Client computer(s)** (may be the same or different computer):
  - 1) Configure the ODBC connection via the Control Panel > Administrative tools.
  - 2) Run the PowerCore installer and click **Setup**.
  - 3) Select **Install PowerCore Client** and follow the prompts.
  - 4) Optionally configure the PowerCore screensaver.

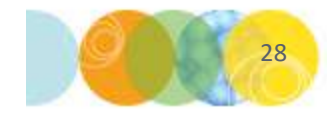

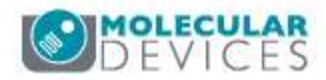

#### MetaXpress PowerCore Installation I: License key

- Click Install License Key Server.
- Follow the instructions in the wizard to complete the installation.
- Standard Windows firewall:
  - During installation, you might see a message that Windows
     Firewall settings on the license key server are being changed.
     This is because the license key driver opens a port on the computer for licensing access.
- If other firewall software installed:
  - add TCP/IP port 6002 and spnsrvt.exe to the exception list

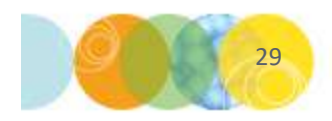

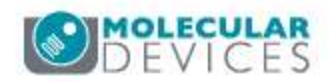

## MetaXpress PowerCore Installation II: Client

- (*Oracle Database Only*): Install Oracle Client software.
- Configure ODBC connection.
  - The Data Source name must match the name on the PowerCore Server computer.
- Start the PowerCore client software (Start→ Programs → Molecular Devices→ PowerCore Client).
  - Modify the settings as appropriate.
  - Click Save.
- If using a UNC image storage location, set the LogOn properties of the MetaXpress PowerCore Client service to use a suitable user account with access to the image location.
  - If the user password changes, the service logon properties must be updated.

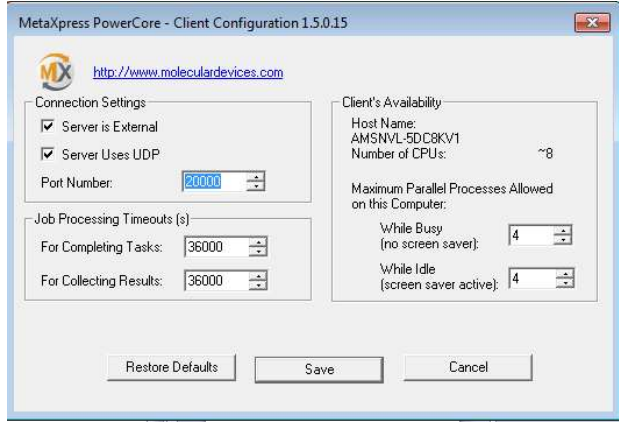

| General Log                                       | ) On                     | Recovery                        | Dependencies             |                                                |
|---------------------------------------------------|--------------------------|---------------------------------|--------------------------|------------------------------------------------|
| Log on as:                                        |                          |                                 |                          |                                                |
| O Local Sys                                       | stem                     | account                         |                          |                                                |
| Allow                                             | servi                    | ce to interac                   | st with desktop          |                                                |
|                                                   | ount                     | .\p                             | owercore                 | Browse                                         |
| Password                                          | d:                       | •••                             | •••••                    |                                                |
| a                                                 |                          |                                 |                          |                                                |
| Lonhim p                                          | bassw                    | ord:                            | •••••                    |                                                |
| You can ena                                       | assw<br>able o<br>Profil | ord: •••<br>r disable thi:<br>e | s service for the hardwa | re profiles listed below<br>Service            |
| Lonhim p<br>You can ena<br>Hardware<br>Profile 1  | able o<br>Profil         | ord: •••<br>r disable this<br>e | s service for the hardwa | re profiles listed below<br>Service<br>Enabled |
| ⊻ou can ena<br>Hardware<br>Profile 1              | able o<br>Profil         | ord: •••                        | s service for the hardwa | re profiles listed below<br>Service<br>Enabled |
| Lonhirm p<br>You can ena<br>Hardware<br>Profile 1 | able o<br>Profil         | ord: •••                        | s service for the hardwa | e Disable                                      |

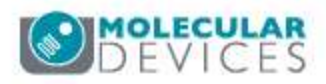

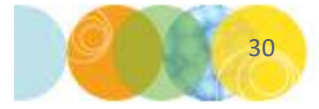

#### MetaXpress PowerCore Installation III: Client

- Select a port number:
  - Default is 20000
  - Consult customer's IT administrator
  - http://www.iana.org/assignments/port-numbers
- Job Processing Timeouts:
  - Consult customer's IT administrator
  - Depends on network latency and analysis complexity
- Set Screensaver:
  - Configure the Windows Screen Saver Settings to use MetaXpress PowerCore Screensaver
  - The server checks the client's screen saver state to determine how to use the client's CPU
  - If the client's screen saver is not set to use MetaXpress PowerCore Screensaver, the PowerCore server considers the client to be busy, even if the client is idle, or if another screen saver is active.

| reen Saver                                              |                                                                                                    |
|---------------------------------------------------------|----------------------------------------------------------------------------------------------------|
|                                                         | MetaXpressPowerCoreClient V           Jamme:         AvdSNV-SCCEV1 process<br>AvdT:           1.0         50           Core (1000)         2000           Core (1000)         2000           Mot (1000)         2000           Core (1000)         2000           Core (1000)         2000           Core (1000)         2000           Core (1000)         2000           Core (1000)         2000           Core (1000)         2000 |
| Screen saver<br>MetaXpress Po                           | werCore Screen Sar 🔻 Settings Preview                                                                                                    |
| Wait: 10                                                | minutes 🗹 On resume, display logon screen                                                                                                    |
| Conserve energ<br>brightness and<br><u>Change power</u> | y or maximize performance by adjusting display<br>other power settings.<br><u>settings</u>                                                                                                    |
|                                                         |                                                                                                    |

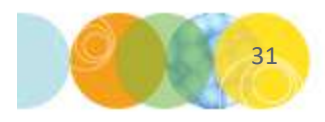

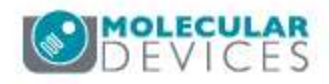

#### MetaXpress PowerCore Installation IV: Server

- Start the PowerCore Server software
  - Go to Start → Programs → Molecular Devices → PowerCore Server
  - Insert the USB license key
  - Go to Tools > Licensing
  - Modify the location of the key if needed
  - Select the correct License Key ID from the drop down
  - Click Get Code From Internet, or enter registration/ authorization codes manually (<u>http://www.meta.moleculardevices.com/authorize/</u>)
  - Click Validate
  - Click **Register**, then click **OK**.
  - Restart the PowerCore Server software.

| License Key Host Computer:          | locahost               | Cancel |
|-------------------------------------|------------------------|--------|
| License Key ID:                     | 25000 • Refresh        |        |
| Registration Code:                  |                        |        |
| Authorization Code:                 |                        |        |
|                                     | Get Code from Internet |        |
| Total Parallel Processes Permitted: | 6                      |        |
|                                     | Validate Denister      |        |

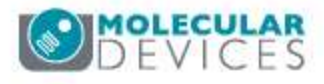

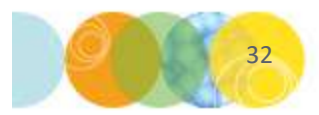

## MetaXpress PowerCore Installation V: Server

- Go to Server Settings (Edit → Server Settings)
- Verify that the port number matches the PowerCore Client port setting.
- If appropriate, add specific PowerCore Client computers to the selected client list
- Click Advanced and verify that the number of Reserved Processes matches the license key.

| Client Port: 20000 💠<br>Client Response Timeout (s): 36000 💠                                                                                                    | OK<br>Cancel    |
|----------------------------------------------------------------------------------------------------|-----------------|
| Use UDP Broadcast to Find Clients                                                                                                    | Restore Default |
| 10.0.0.255 - Intel(R) 82579LM Gigabit Network Connection                                                                                                    |                 |
| Image: Weight of the second second |                 |
| Broadcast to Selected Clients                                                                                                    |                 |
| AMSNVL-SDC8KV1.NETADDS.NET                                                                                                    |                 |
|                                                                                                    |                 |
| Licensing                                                                                                    |                 |

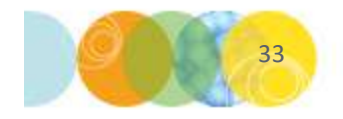

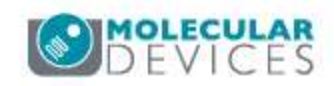

#### MetaXpress PowerCore Installation VI: Server

- Go to Preferences (Edit→ Preferences)
- Configure:
  - The number of retries (typically 3-5)
  - The % of work failures allowed (typically 1%)
  - Task Completion Timeout (this depends on your network and analysis complexity)
  - The location of the log files
    - Recommend changing from the default location, since Windows permissions may prevent saving to C:\Program Files.

| rror Handling                                      | (               | ОК          |
|----------------------------------------------------|-----------------|-------------|
| Number of Retries per Work Unit:                   | 5               |             |
| Percentage of Work Unit Failures Allowed per Job   | : 1             | Cancel      |
| Task Completion Timeout (s):                       | 60000           | Restore Def |
| Log File Location:                                 |                 | Restore Der |
| C: \Program Files \Molecular Devices \MetaXpress F | owerCore Server | ]           |
|                                                    |                 |             |
|                                                    |                 |             |
|                                                    |                 |             |

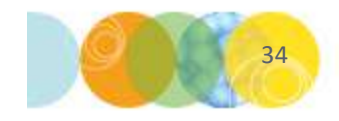

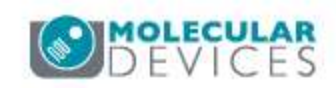

# Firewalls and Antivirus Software

- Avoid firewalls between PowerCore servers and clients.
- Install clients and servers on the same subnet if possible.
- Firewall settings on PowerCore Client computers: add MetaXpressPowerCoreClient.exe and AMExecutioner.exe to the exception list.
- Firewall settings for the network key driver: add spnsrvt.exe to the exception list as needed
- Verify that firewalls are configured to permit both UDP (User Datagram Protocol) and TCP (Transmission Control Protocol) transmissions on the specified PowerCore port and on 6002 for the network license key.
- Verify that antivirus software permits UDP and TCP transmissions on the specified port.
- Verify that antivirus software allows running of analysis modules by the MetaXpress PowerCore client.

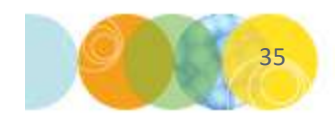

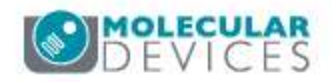

## PowerCore Error Handling Overview

- The PowerCore software has 4 operational states:
  - Idle
  - Monitoring for jobs [After clicking **Start**]
  - Executing a job
  - Stopping: stop monitoring for new jobs and finishing up current job. [After clicking Stop]
- The PowerCore software has three error report mechanisms
  - Prompt User: the system cannot proceed without user intervention.
  - Errors tab: an error or warning occurred while processing the job or work unit but application can proceed.
  - Log file: All warnings, notifications and error messages are written to the PowerCore log file.

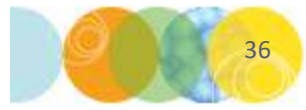

# MetaXpress PowerCore: Error messages at Start

| Error: Cannot start Autorun Queue<br>Monitoring because                                                 | Possible solutions                                                                                                    |
|----------------------------------------------------------------------------------------------------|----------------------------------------------------------------------------------------------------|
| the license key is not valid. Verify the license settings, then try again.                              | <ol> <li>Close the Server program and reopen it.</li> <li>Make sure the proper license key number is selected<br/>under Edit &gt; Server Settings &gt; Advanced</li> <li>Try to reduce the processes reserved for this server<br/>by 1 (once successful, reset the number).</li> </ol>           |
| there are no active clients. Verify the<br>network connections and port settings<br>or install clients. | <ol> <li>Make sure the clients are running → start clients</li> <li>Make sure the clients are registered on the Active<br/>Clients →         <ol> <li>Restart clients</li> <li>Same client port on Server and client software</li> <li>Check network connections/ UDP/TCP</li> </ol> </li> </ol> |

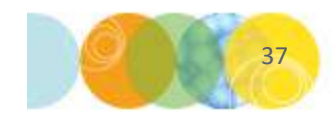

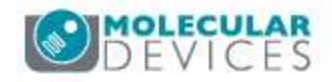

## Troubleshooting MetaXpress PowerCore Server-Client Communication issues

- Verify firewalls allow communication between servers and clients using the specified port (UDP and TCP).
  - NOTE: UDP broadcast is used to establish communication, but once the PowerCore client has begun processing a work unit, the system uses TCP to send and receive analysis results across the network.
- If your network cannot accommodate UDP transmissions, configure the PowerCore server to broadcast to selected clients using TCP.
- If server and client computers are on different subnets, try specifying static IP addresses instead of computer names.
- Use of Windows Server OS is recommended.
- UNC image storage locations: All PowerCore computers must have access to the images.
  - Recommended: Configure the MetaXpress PowerCore Client service to use a specified service account

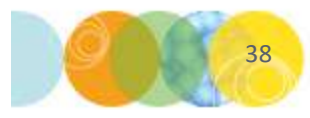

#### Troubleshooting: Connecting to a PowerCore Client

Error message:

- Can't connect to a specific PowerCore client
- Client in preselect list is not available

Possible causes:

- Client [metaxpresspowercoreclient.exe] is not running
- Server and client ports do not match
- Client computer turned off.
- Client is busy (connected to another PowerCore Server)
- Network is down (Network cable unplugged)
- Not ping-able from Server to client machine (from command line prompt, type: "ping <client-machine-name>")
- Windows Firewall is blocking UDP/TCP transmissions

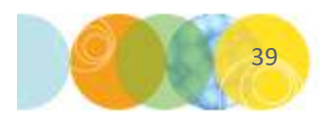

#### Troubleshooting: Client dropped from the Active Clients tab

- The PowerCore Server will check periodically if the client is available.
- A previously connected Client may be removed from the Active Clients list if Server can't get a response from the client:
  - Client setting has changed [port number].
  - User stopped metaxpresspowercoreclient.exe.
  - Client machine was shut down.
  - Network is down (cable unplugged, Local network down, etc.).
  - Network latency
    - Try increasing the "Client Response Timeout" setting.

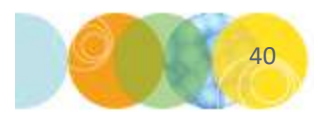

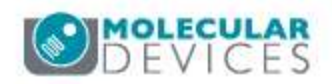

## Troubleshooting: License related issues

- Note: Since PowerCore uses a network dongle, the license key may be located on a non-PowerCore computer
- Possible issues:
  - License key and/or license key driver not installed.
  - Key is invalid (expired, or not programmed for PowerCore).
  - The key host computer is not accessible on the network.
  - Can't read key (damaged).
  - Network key communication blocked by firewall.

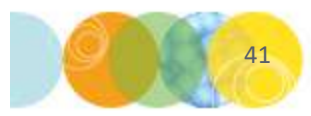

## **Troubleshooting: Database Connection**

- "Failed to establish a Database connection" possible causes:
  - ODBC Data Source name is incorrect (Data Source on Clients must match Server)
  - Incorrect username or password.
  - Database server is down or database software not running.
  - Network connection to database server failed.
  - Database server errors: exceeds the max sessions allowed [Oracle]
- "Database Connection dropped" possible causes:
  - Database server is down or database software stopped running.
  - Network connection to database server failed.
  - Database server errors: exceeds the max sessions allowed [Oracle]

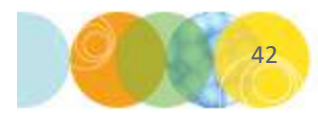

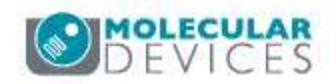

## Incomplete analysis: Avoiding timeout errors

- Complex analyses (e.g. Neurite Outgrowth and Custom modules) can be slow, requiring longer timeouts.
- If simple analysis jobs succeed, but complex ones fail with timeout errors ("UNIT ERROR - DS - The task was not completed within the timeout period."):
  - Time the analysis of one site in the MetaXpress software as an estimate.
  - Increase the following timeout settings as appropriate:
    - MDCStoreTools: MX Settings > Auto run timeout
    - PowerCore Server: Edit > Server Settings > Client Response Timeout
    - PowerCore Server: Edit > Preferences > Task Completion Timeout
    - PowerCore Client: Job Processing Timeouts
      - Repeat for every PowerCore Client computer. Check the Active Client list in the PowerCore Server interface.

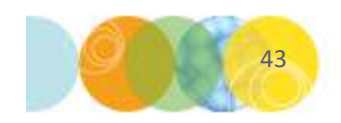

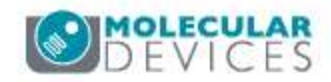

# Other common errors and warnings

- "Processing failed Internal error. The work unit could not be processed because the image file could not be saved on the client computer." or "The job was skipped because it does not contain any work units"
  - Verify that the module settings (wavelength selections) matches the plate.
  - Test run the module settings on the plate in MetaXpress.
- "Analysis type cannot be processed by the application or error starting the job"
  - Verify that the PowerCore version is compatible with the MetaXpress version.
  - Verify that the PowerCore computer has all the required software prerequisites (e.g. correct Microsoft .Net version)
- "Data source name not found and no default driver specified"
  - Check the ODBC connection and make sure it is the correct type (e.g. 64-bit and not 32bit)
  - Verify that the Data Source name matches on the PowerCore Server and Client computers

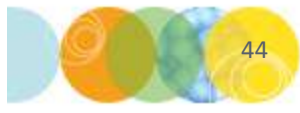

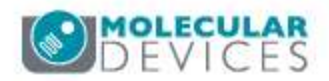

# Other common errors and warnings

- "An unknown error occurred while accessing \\servername\folder\folder\imagename.tif."
  - Check MetaXpress PowerCore Client service Log on settings see slide 30
- "UNIT ERROR ExitCode = 1. Unit Info Plate ID: ### : well C02, site ##, Time Point 1, Z Index 1"
  - 1. Clear out the DLL cache on the PowerCore client computer
    - Stop the MetaXpress PowerCore Client service. (Windows service manager)
    - Delete the "AMExecutioner-0.0" folder from C:\ProgramData\Molecular Devices\MetaXpressPowerCoreClient\
    - Restart the MetaXpress PowerCore Client service.
  - 2. If clearing the DLL cache does not resolve the error, reinstall the PowerCore Client.
    - Uninstall PowerCore Client (Control Panel > Programs and Features).
    - Install PowerCore Client.
    - Reboot the computer.
    - Verify the PowerCore Client service log on settings.

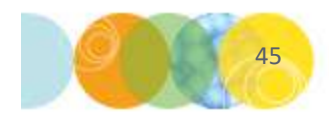

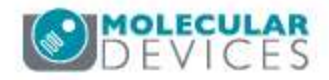

# Where to seek help and info

• Download latest version and view release notes: https://mdc.custhelp.com/app/answers/detail/a\_id/18818

- Download user guides, including:
  - MetaXpress PowerCore Installation and User Guide
  - OS (operating system) and Computer Requirements
  - IT Requirements

https://mdc.custhelp.com/app/answers/detail/a\_id/18754

- Customer's IT expert
- Customer's DBA (database administrator)
- Search the Knowledge Base or contact Molecular Devices support at: <u>www.moldev.com/support</u>
  - If troubleshooting PowerCore errors, please have the MetaXpress Powercore Log available (log file location is defined in Powercore Server → Edit → Preferences)

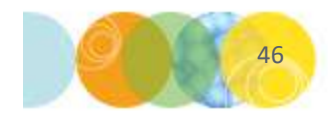

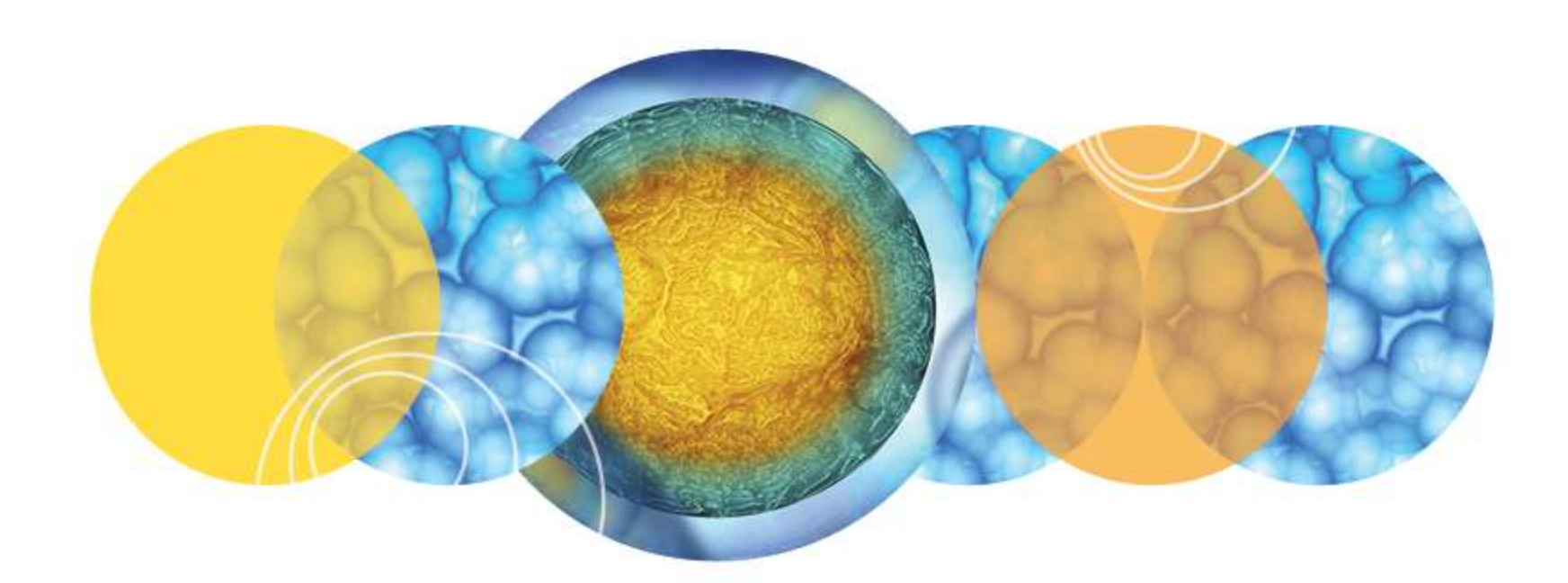

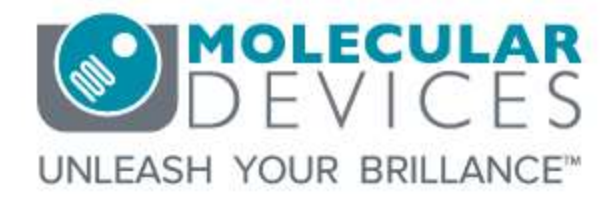

© 2012-2015. Trademarks property of Molecular Devices, LLC or their respective owners. For research use only. Not for use in diagnostic procedures.